| 電子公文系統連線說明-1090115 |
|--------------------|
|--------------------|

| 連線  | 操作說明                                                                  | 備註                  |
|-----|-----------------------------------------------------------------------|---------------------|
| 方式  |                                                                       |                     |
| 校內  | ● 準備工具:                                                               |                     |
| 連線  | 1. HiKey(人資室分發)或教職員證、自然人憑證(請擇一使用)                                     |                     |
|     | 2. 已安裝[電子公文系統]程式及[HiKey 驅動]程式之電腦或筆電                                   |                     |
|     | ● 執行方式:                                                               |                     |
|     | 使用校内 IP→登入[電子公文系統]程式→HiKey( PIN 碼預設值為 1111111)→                       |                     |
|     | 進入電子公文系統                                                              |                     |
| 校外  | ● 準備工具:                                                               | SSL-VPN 為           |
| 連線  | 1. HiKey(人資室分發)或教職員證、自然人憑證(請擇一使用)                                     | 教職員生由               |
| ()  | 2. 已安裝[電子公文系統]程式及[HiKey 驅動]程式之電腦或筆電                                   | 校外網路連               |
|     | 3. 另需安裝[SSL-VPN 軟體]                                                   | 線回校園網               |
|     | https://cc.hust.edu.tw/ccsys?item=12&custom=1733&type=detail&isEn=0   | 路並取得校               |
|     | ,並輸入"(Email 帳號)@mail.hust.edu.tw 及密碼                                  | 内IP位址。              |
|     | ● 執行方式:                                                               |                     |
|     | 使用校外網路→執行 SSL-VPN 軟體(取得校內 IP)→登入[電子公文系統]程式→                           |                     |
|     | HiKey( PIN 碼預設值為 1111111)→進入電子公文系統                                    |                     |
| 校外  | ● 準備工具:                                                               | 虛擬桌面平               |
| 連線  | 1. 電腦或筆電                                                              | 台(VDI)是利            |
| (二) | 2. 由圖資處系統組/修平虛擬桌面平台(VDI)/ Windows 瀏覽器連線                               | 用雲端桌面               |
|     | https://cc.hust.edu.tw/ccsys/?item=12&custom=3275&type=detail&isEn=0  | 讓使用者不               |
|     | 帳號:本校的電子郵信箱帳號( <u>不必加@mail.hust.edu.tw</u> )                          | 受空間、地               |
|     | 密碼:身分證字號(英文大寫)                                                        | 點以及設備               |
|     |                                                                       | 裝置的限                |
|     | 由修平虛擬桌面平台(VDI)建線→點選[電子公文系統] 桯式→點選[快速登人]→                              | 制,輕鬆仔               |
|     | 進人電子公又系統                                                              | 取圖貧處提<br>(1) 約 名 新井 |
|     | ● 修平電子公文系統 ×                                                          | 供的各類軟               |
|     |                                                                       | 體貧源反服               |
|     | 電子公文系統II 版本:21151                                                     | 務。                  |
|     |                                                                       |                     |
|     |                                                                       |                     |
|     | Adora CC Adora CS Adora Aant/ADV/8 F59 lat/F0/2014 Ofica_liceStidleds |                     |
|     | 語誌選定と                                                                 |                     |
|     |                                                                       |                     |
|     |                                                                       |                     |
|     | Soldhan 575518 Visue Banc Visuel 3,do 音音音8,12 巻千公ズ<br>2019 80 2217    |                     |
|     |                                                                       |                     |
|     |                                                                       |                     |
|     |                                                                       |                     |

PS.教職員校外連線至電子公文系統,使用之電腦或筆電如有軟體安裝問題請洽圖資處系統組。